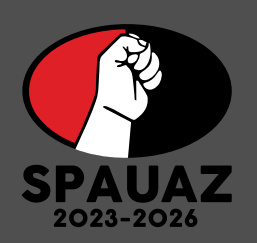

## PASOS A SEGUIR HORAS A TIEMPO DETERMINADO Y SUPLENCIAS

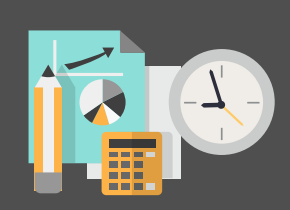

PASO 5

# **PASO1**

#### **Ingresa al siguiente LINK**

http://www.spauaz.com.mx/siaap/siaap/bin/

### PASO 2

Ingresa tu *RFC Y NIP*, mismo que será único y confidencial, deberás solicitarlo con el Lic. de la Torre Franco.

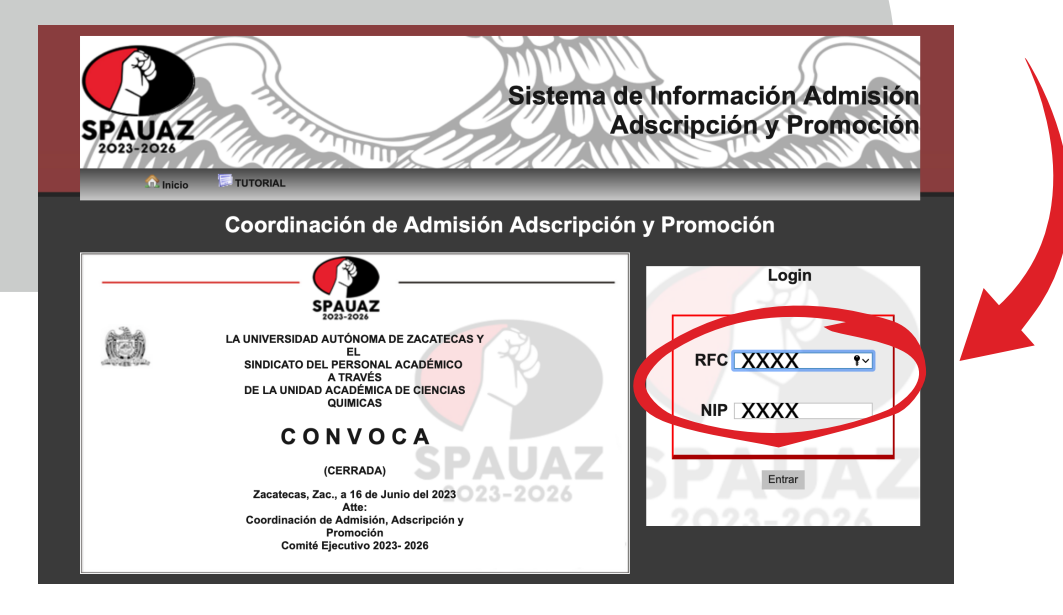

### PASO 3

En la siguiente ventana apareceran sus datos personales, enseguida nos iremos al botón de **"Ir, a Solicitudes".** 

![](_page_0_Picture_11.jpeg)

Selecciona la Unidad Académica deseada
Seleczciona el programa y enseguida elige las materias deseadas.

|                     | Solicitud                                                           | es                                                                                                    |                                                       |  |
|---------------------|---------------------------------------------------------------------|----------------------------------------------------------------------------------------------------|-------------------------------------------------------|--|
| 2                   | Cuerdes Con                                                         | ue les                                                                                                    |                                                       |  |
|                     |                                                                     |                                                                                                    |                                                       |  |
| nforma ge           | ineral                                                              |                                                                                                    |                                                       |  |
| Unidad<br>Académica | DESARROLLO Y GESTIÓN PÚBLICA 🗧                                      | NOTA: Si la materia que<br>solicita no se encuentra en<br>el listado favor de<br>agregarla en el recuadro |                                                       |  |
| Programa            | Seleccionar                                                         |                                                                                                    |                                                       |  |
| Periodo             | Agosto - Diciembre 2023                                             |                                                                                                    | de 'Agregar Materia' que<br>aparece abajo del listado |  |
| Fecha               | 2023-06-21                                                          |                                                                                                    | de materias.                                          |  |
|                     | 2020-00-21                                                          |                                                                                                    |                                                       |  |
| Materias            |                                                                     |                                                                                                    |                                                       |  |
|                     | Doble clic en una materia para agregarla a tu solicitud             | Materias Agreg                                                                                            | adas                                                  |  |
| 1                   | Agenda constitucional y Ampliada                                    |                                                                                                    |                                                       |  |
| (                   | Análisis de Política Pública                                        |                                                                                                    |                                                       |  |
| ,                   | Análisis de PP (desarrollo social, medio ambiente, y seguridad alim |                                                                                                    |                                                       |  |
| 6                   | Bases de datos                                                      |                                                                                                    |                                                       |  |
|                     | Jiclo de políticas publicas                                         |                                                                                                    |                                                       |  |
|                     | Conocimientos de maneio de software, Tecnologías de la Informaci    |                                                                                                    |                                                       |  |
| E                   | Ecología y recursos naturales                                       |                                                                                                    |                                                       |  |
| 6                   | Estado y Desarrollo en México                                       |                                                                                                    |                                                       |  |
| 0                   | Jobierno y administracion publica                                   |                                                                                                    |                                                       |  |
|                     | nglés l                                                             |                                                                                                    |                                                       |  |
|                     | nstrumentos de Planeación                                           |                                                                                                    |                                                       |  |
|                     |                                                                     |                                                                                                    |                                                       |  |

PASO 6

Una vez elegidas las materias, selecciona el botón **"GUARDAR"** para que se genere la carga de materias.

![](_page_0_Picture_16.jpeg)

PASO 4 Presionaremos el botón: *"Nueva Solicitud"* 

![](_page_0_Picture_18.jpeg)

![](_page_0_Picture_19.jpeg)

PASO 7

Por último seleccionamos el botón *"Generar Comprobante"* y nos generará nuestra hoja de horas clase.

![](_page_0_Figure_22.jpeg)